# 辽宁科技大学教务处文件

辽科大教发〔2021〕151号

# 关于安排 2021-2022(一)学期学籍异动学生网 上补选、2021 级学生体育选课有关事宜的通知

各学院:

为解决本学期学籍异动学生需重新选课以及大一学生体育 选课问题,经研究,学校本学期将安排最后一次网上课程核实与 选课。请相关同学加以重视,按规定时间和要求对自己的全部课 程进行网上核实,并进行选课。

### 一、核实与选课安排

1. 需进行课程补选的学生

本学期学籍异动学生。

2. 需进行体育选课的学生

全体 21 级学生。

3. 选课时间

主修课程、公选课补选及 2021 级体育课选课(可选不退) 时间为: 10月 20日 8:00--10月 24日 23:00

#### 二、选课操作

登陆学校教务系统网站: <u>http://ustl.jw.chaoxing.com</u> 用户名为学生学号, 2021 级新生默认密码: ustl+学号;

其他年级默认密码:ust1+2021(已经登录的

学生请使用修改过的密码)

登陆后进入学生端一选课 界面 即可进行选课操作。

|                   | a x +                                                                          |                   | 0 - 8 ×                           |
|-------------------|--------------------------------------------------------------------------------|-------------------|-----------------------------------|
| 🗲 < > C &         | 🟠 🔰 🔒 http://hnlgzy.jw.chaoxing.com/admin?loginimage1=8doginimage2=            | ○ 🗲 ∨   骨灰质奇玩家柄日服 | ຊ 👪 - 🔾 🕲 - 📾 - 🖼 - 🛱 25‰ 💼 ⊃ - ≡ |
| 2018 32           | 三 综合教学管理系统                                                                     |                   |                                   |
|                   | ● 無意 透識 ②                                                                      |                   | ▶ 关闭版作。                           |
| □ 排發管理 <          | 学生选课                                                                           |                   |                                   |
| ↓ 学生篇 ~<br>信息查询 < | <b>谭程名将:</b> 资始入资程名称 任 <b>译教师:</b> 资始入任课款师名称 <b>谭程性所:</b> 情选择                  | • 谭程归篇: 请选择 •     | 教学模式: 请选择 •                       |
| 洗濯 ~              | Re UZ                                                                          |                   |                                   |
| 已选课程查询(           |                                                                                |                   |                                   |
|                   | 计划局置<br>公共法律提<br>2019-2020 学年 1 学期 体身与城寨原型的问话将:(01天:13小时:21分钟)   怒骂前可该谓程有 1 () |                   |                                   |
|                   | (500009) 体和与健康3 - 1学分 数学纸个数: 23 463: 未数                                        |                   |                                   |
|                   |                                                                                |                   |                                   |
|                   |                                                                                |                   |                                   |

补选学生注意:有两个模块需要选课(计划选课和公共选修课),请注意选两次,普通类公共选修课和艺术类公共

选修课每学期每一类最多只能选1门。

#### 选课状态:

|                                                     | 三 综合教学管理系统                                                                 | ○ 消息   ○ 退出 |
|-----------------------------------------------------|----------------------------------------------------------------------------|-------------|
|                                                     | 44 首页 选课 ⊗                                                                 | ▶ 关闭操作▼     |
| <ul> <li>步生端</li> <li>学生申请</li> <li>信息查询</li> </ul> |                                                                            |             |
| 选课                                                  | 2019-2020 学年 1 学期公共选修课 截至时间还到: (04天:01小时:36分钟)   综当前可选课程有 10 门   选取门放上局: 2 |             |
|                                                     |                                                                            |             |
|                                                     | (10519001) 高等数学 - 2学分 数学班个数: 1 状态: 未造                                      |             |
|                                                     | (已滿) (10519003) 日语 - 2学分 教学班个数: 1                                          |             |
|                                                     | (10519004) 大学语文 - 2.0学分 数学班个数: 1                                           |             |
|                                                     | (已满) (10519006) 植物生命历程与识别方法 - 3学分 数学班个数: 1 状态: 未造                          |             |
|                                                     | CopyRight © 2016-2017                                                      |             |

提示:系统会自动判断冲突,当选课的时候选不上请换其他课程,都选不上请联系老师反馈到学院里面处理选课后,系统会标记课程的已选未选状态,人数达到上限后,也会做出选满提示。

## 选课结束:

选课确认无误后,学生可点击信息查询—我的课表 查看已选课程的上课详细信息。

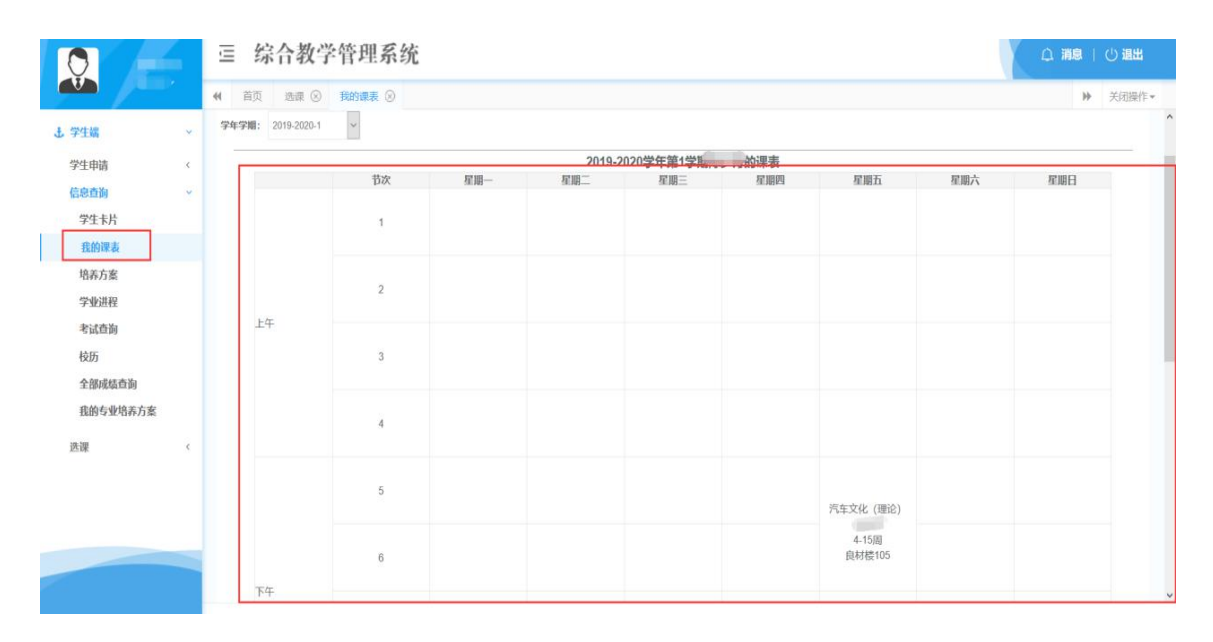

三、注意事项

 本次选课为2021-2022(一)学期最后一次选课,请各班学委 根据要求务必通知到班级每个需要选课的同学上网选课,并需学 生本人完成选课,不可代选。凡是没有选上的课程,不允许参加 该课程的学习及考试。

 选课结束前,学生必须上网查看"我的课表",如有问题请及时修正。凡是因为由他人代选或因本人操作不当以及未按时选课 而造成学分不够的,均由学生本人负责。

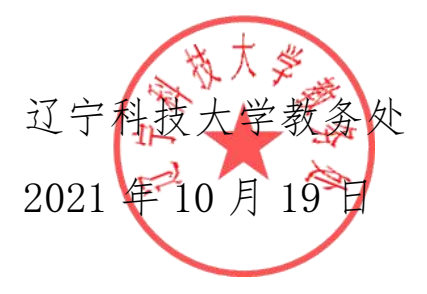

辽宁科技大学教务处

2021年10月19日印发